## Apple - Mac OS X Lion (10.7.x) / Mountain Lion (10.8.x)

| OOO About This Mac                                                      |  |
|-------------------------------------------------------------------------|--|
| OS X<br>Version 10.8                                                    |  |
| Software Update                                                         |  |
| Processor 2.53 GHz Intel Core i5                                        |  |
| Memory 4 GB 1067 MHz DDR3                                               |  |
| Startup Disk Macintosh HD                                               |  |
| More Info                                                               |  |
| TM and © 1983-2012 Apple Inc.<br>All Rights Reserved. License Agreement |  |

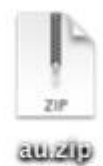

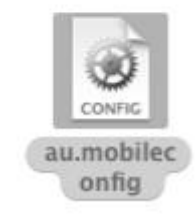

| ○ ○ ○                                                                             | Profiles                                                                                                    |
|-----------------------------------------------------------------------------------|----------------------------------------------------------------------------------------------------|
| No profiles installed                                                             | Configuration profiles specify user and system settings for this computer.                                                       |
| + -                                                                               | $(\mathbf{i})$                                                                                                    |
| Install "AU WiFi Net"<br>This profile will configure<br>specification (iOS only). | ?<br>e your Mac for the following: Certificate, Wi-Fi Network, and APN<br>Cancel Continue                                        |
| Are you sure you wa<br>This profile's authorship<br>trusted on this Mac.          | ant to install profile "AU WiFi Net"?<br>is unknown. Once installed, "AU-WiFi-Net Client certificate" will be<br>Cancel Continue |

Sertifikayı yükledikten sonra kullanıcı adı ve şifrenizi girmelisiniz.

| Enter settings fo | r the Wi-Fi network "AU WiFi Net": |  |
|-------------------|------------------------------------|--|
| Username:         | 11111111111@ankara.edu.tr          |  |
| Password:         | •••••                              |  |
|                   |                                    |  |
|                   |                                    |  |
|                   |                                    |  |
|                   |                                    |  |

Kullanıcı adı ve parola kısmına yazılması gerekenlerle ilgili ayrıntılı bilgi almak için tıklayınız.

NOT: Kullanıcı adınız ekranda göründüğü gibi kullanıcı adı@ankara.edu.tr şeklinde girilmelidir.

| ▶ Show All                               | Q                                                                                                    |
|------------------------------------------|----------------------------------------------------------------------------------------------------|
| er Profiles<br>AU WiFi Net<br>3 settings | AU WiFi Net<br>Ankara Üniversitesi Unsigned                                                                                                    |
|                                          | Description Ankara Üniversitesi Kablosuz Ağı B<br>(Kullanıcı adı olarak TC Kimlik num<br>Ayrıntılı bilgi için http://kablosuz.a<br>Installed Sep 14, 2011 |
|                                          | Settings APN specification (iOS only)<br>Wi-Fi Network AU WiFi Net<br>Certificate AU-WiFi-Net Client certific                                             |
|                                          | DETAILS                                                                                                    |
|                                          | Certificate                                                                                                    |

Artık AU WiFi Net e bağlanabilirsiniz.